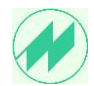

#### Sehr geehrter Anwender,

Die Installation **von IpasMobil PC** erfolgt über nachfolgenden Download-Link, damit Sie immer die neueste Version zur Verfügung haben:

#### http://www.mitterhauser.com/download/setup\_ipasmobil\_pc.exe

## **Installation:**

Nach dem herunterladen der Installations-Datei: **setup\_ipasmobil\_pc.exe** starten Sie die Installation auf dem entsprechenden Windows-Tablet PC.

|                                                                                                    | Installation wird vorhereitet                                                                                                    |
|----------------------------------------------------------------------------------------------------|----------------------------------------------------------------------------------------------------|
| 2                                                                                                    |                                                                                                    |
|                                                                                                    | InstallShield Wizard Setup bereitet den InstallShield<br>Wizard vor, der Sie durch den Setup-Vorgang leiten wird.<br>Bitte warten. |
|                                                                                                    | Elemente werden dekomprimiert: IpasMobil-PC.msi                                                                                    |
|                                                                                                    |                                                                                                    |
|                                                                                                    |                                                                                                    |
| Contraction of the local division of the local division of the loc |                                                                                                    |
|                                                                                                    | Abbroken                                                                                                    |

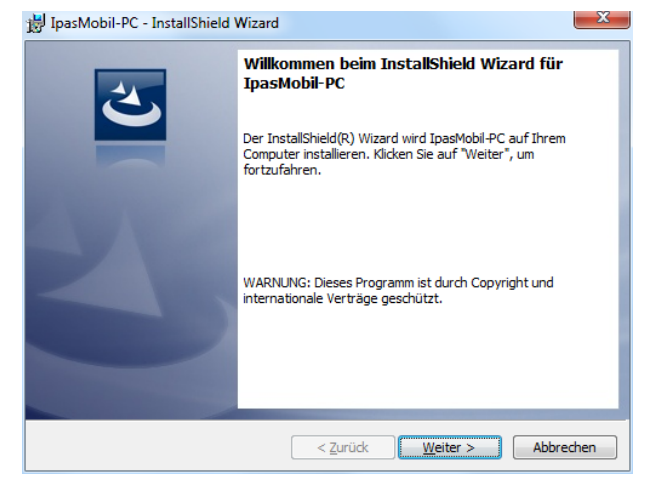

Vorbereitungsmaske (keine Eingabe)

Weiter

😸 IpasMobil-PC - InstallShield Wizard

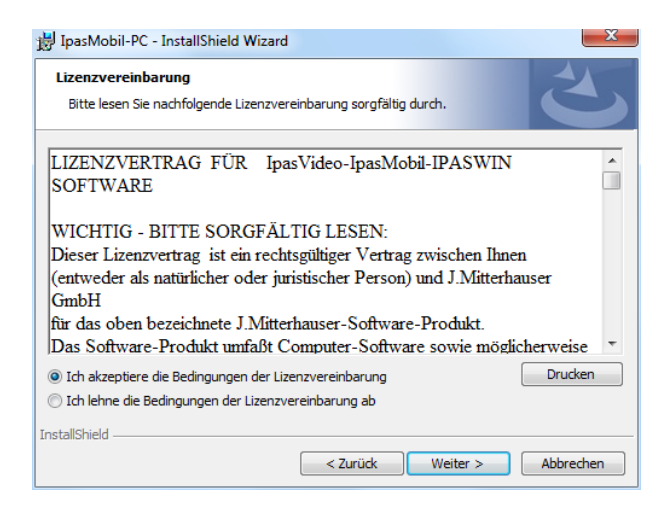

 Zielordner

 Klicken Sie auf "Weiter", um in diesen Ordner zu installieren oder klicken Sie auf "Andern", um in einen anderen Ordner zu installieren.

 ImasMobil-PC wird installiert in:

 C: \paswin\_ads\tpasMobil\_PC\

 Ändern...

Ich akzeptiere markieren Weiter

Hier können Sie den Installations-Pfad ändern. Wir empfehlen den **Standard-Pfad**.

# IpasMobil PC

## Installation-Hinweise

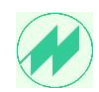

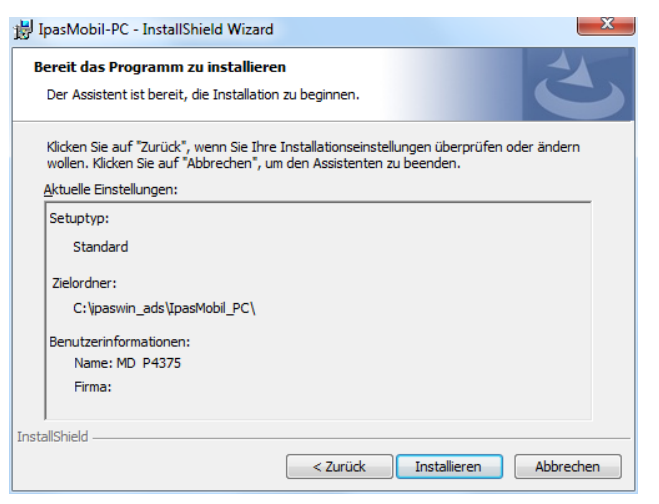

#### Hier können Sie Ihre Einstellungen kontrollieren. Installieren

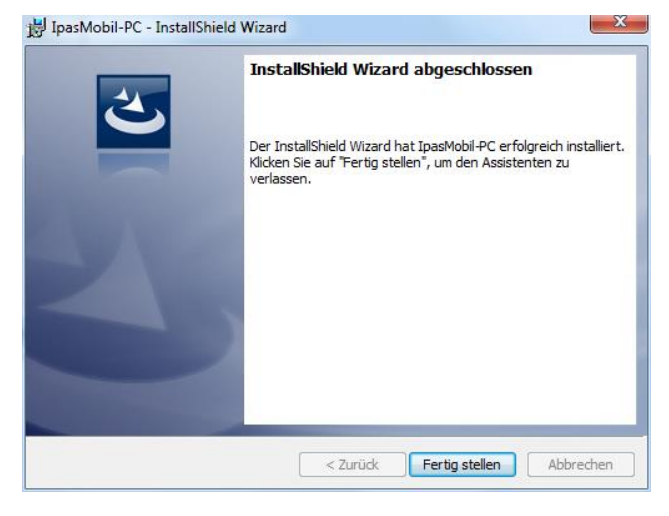

InstallShield

InstallShield

InstallShield

InstallShield

InstallShield

InstallShield

InstallShield

InstallShield

InstallShield

InstallShield

InstallShield

InstallShield

InstallShield

InstallShield

InstallShield

InstallShield

InstallShield

InstallShield

InstallShield

InstallShield

InstallShield

InstallShield

InstallShield

InstallShield

InstallShield

InstallShield

InstallShield

InstallShield

InstallShield

InstallShield

InstallShield

InstallShield

InstallShield

InstallShield

InstallShield

InstallShield

InstallShield

InstallShield

InstallShield

InstallShield

InstallShield

InstallShield

InstallShield

InstallShield

InstallShield

InstallShield

InstallShield

InstallShield

InstallShield

InstallShield

InstallShield

InstallShield

InstallShield

InstallShield

InstallShield

InstallShield

InstallShield

InstallShield

InstallShield

InstallShield

InstallShield

InstallShield

InstallShield

InstallShield

InstallShield

InstallShield

InstallShield

InstallShield

InstallShield

InstallShield

InstallShield

InstallShield

InstallShield

InstallShield

InstallShield

InstallShield

InstallShield

InstallShield

InstallShield

InstallShield

InstallShield

InstallShield

InstallShield

InstallShield

InstallShield

InstallShield

InstallShield

InstallShield

InstallShield

InstallShield

InstallShield

InstallShield

InstallShield

InstallShield

InstallShield

InstallShield

InstallShield

InstallShield

InstallShield

InstallShield

InstallShield

InstallShield

InstallShield

InstallShield

InstallShield

InstallShield

InstallShield

InstallShield

InstallShield

InstallShield

InstallShield

InstallShield

InstallShield

InstallShield

InstallShield

InstallShield

InstallShield

InstallShield

InstallShield

InstallShield

InstallShield

InstallShield

InstallShield

InstallShield

InstallShield

InstallShield

InstallShield

InstallShield

InstallShield

InstallShield

InstallShield

InstallShield

InstallShield

InstallShield

InstallShield

InstallShield

Insta

Installationsvorgang läuft...

Fertig stellen.

Desktop-Icon IpasMobil\_PC

Das Programm IpasMobil PC kann jetzt 15 Tage uneingeschränkt genutzt werden.

In der Zwischenzeit können Sie die Registrierung des Programmes unter

eMail: j@mitterhauser.com anfordern.

Siehe Software-Registrierung (Seite 4)

Programm-Sprache für IpasMobil\_PC einstellen über nachfolgendes Menü:

| 🕖 Ipas | Mobil 1 |            | 0       |          | 4       |            | a    |   | 9          |   |   |
|--------|---------|------------|---------|----------|---------|------------|------|---|------------|---|---|
| Datei  | Ablauf  | Bearbeiten | Eingabe | Anzeigen | Optione | n          |      |   |            |   |   |
|        | Z       | 1          | 2       | 3        | An      | zeige      | •    | 5 | 7          | 8 |   |
|        | L       |            |         |          | Ein     | stellungen | Þ    |   | Aufnahme   |   | L |
|        | E       |            |         |          | Par     | ameter     | Þ    |   | Auswertung |   | ⊢ |
|        |         |            |         |          | Tas     | tenbelegun | ig 🕨 |   | Funktionen |   | ╘ |
|        |         |            |         |          | Spe     | icherung   | •    |   | Programm   |   |   |
|        |         |            |         |          | Info    |            |      |   | Dialoge    |   |   |
|        |         |            |         |          |         | -          |      |   | Skizzen    |   |   |
|        |         |            |         |          |         |            |      |   | Barcode    |   |   |
|        |         |            |         |          |         |            |      |   | Sprache    |   |   |
|        |         |            |         |          |         |            |      |   | Definition |   |   |
|        |         |            |         |          |         |            |      |   |            |   |   |

## **Optionen - Einstellungen - Sprache**

| Einstellungen - Sprache |    |  |  |  |
|-------------------------|----|--|--|--|
| deutsch<br>english      |    |  |  |  |
| france                  |    |  |  |  |
| Abbruch                 | ОК |  |  |  |

### Sprache auswählen und mit OK bestätigen.

Danach öffnet das Programm automatisch in der gewählten Sprache.

| IpasMobil 1                    |               | a          | 9 |
|--------------------------------|---------------|------------|---|
| File Process Edit Input Displa | y Options     |            |   |
| Z 1                            | 2 Display ▶   | 5 6        | 7 |
| P                              | Settings +    | Study      | 1 |
| F F                            | Parameter +   | Evaluation |   |
|                                | Key reference | Functions  |   |
|                                | Saving        | Program    |   |
|                                | Jafa N        | Dialogs    |   |
|                                | Into          | Sketch     |   |
|                                |               | Barcode    |   |
|                                |               | Language   |   |
|                                |               | Definition |   |
|                                |               |            | _ |

## IpasMobil PC Software-Registrierung

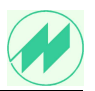

#### IpasMobil-Registrierung - Gerätenummer abfragen mit ipas id.exe

Nachdem das **IpasMobil-Programm** auf dem Windows-PC installiert ist, finden Sie über den Explorer unter dem Pfad **C:\IPASWIN\_ADS** das Programm (Anwendung) **ipas\_id.exe**.

|             |                                |                  |                      |            | 0           |    | 23 |
|-------------|--------------------------------|------------------|----------------------|------------|-------------|----|----|
| Lokaler Dat | tenträger (C:) 🔸 ipaswin_ads 🔸 |                  | -                    | ipaswin_ad | s durchsuch | en | P  |
| ufnehmen 🔹  | 🔹 Freigeben für 👻 Brenne       | n Neuer Ordner   |                      |            |             |    | 0  |
| *           | Name                           | Änderungsdatum   | Тур                  | Größe      |             |    |    |
|             | 퉬 IpasMobil_PC                 | 29.09.2016 15:02 | Dateiordner          |            |             |    |    |
| 1           | 🖉 getserial.exe                | 11.03.2011 14:17 | Anwendung            | 312 KB     |             |    |    |
|             | 🖉 ipas_id.exe                  | 22.02.2013 08:17 | Anwendung            | 772 KB     |             |    |    |
|             | ipas_id_script.vbs             | 15.02.2013 15:16 | VBScript-Skriptdatei | 1 KB       |             |    |    |

Starten Sie die ipas\_id.exe durch Doppelklick.

Die Serien-Nummer bzw. Ident-Nr. werden eingeblendet. (Muster !!!)

| ② IPASWIN / IpasMobil_PC Ident-Nummer      |  |
|--------------------------------------------|--|
| IPASWIN Ident-Nr = CEA70-CE3B / U004A-0CDB |  |
| Serien-Nummer: = PTSE5E20850470334D3000    |  |
| Beenden                                    |  |

Auf dem Tablet-PC wird im Programmpfad C:\IPASWIN\_ADS eine TXT-Datei (Textdokument) LN\_xxx???????txt angelegt.

Senden Sie uns diese Datei als Email-Anlage zu.

Sie erhalten dann umgehend die Registrierungsdatei.

Bei Fragen bitte melden:

© Johann Mitterhauser GmbH - Bobingen - 08234 959950 - 03/17

## IpasMobil PC Software-Registrierung

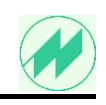

IpasMobil-PC

Das Start-Icon befindet sich auf dem Desktop, öffnen Sie damit das Programm

| eingeschränktes Programm ! 🔀 |
|------------------------------|
| S/N:<br>C6C84-67CC           |
| Nutzungsdauer: 14            |
| U-Ident: U0371-995E          |
| OK ]                         |

#### Registrierung des Programms IpasMobil PC

Öffnen Sie die Registrierung mit Menü: Optionen - Info - Registrierung

×

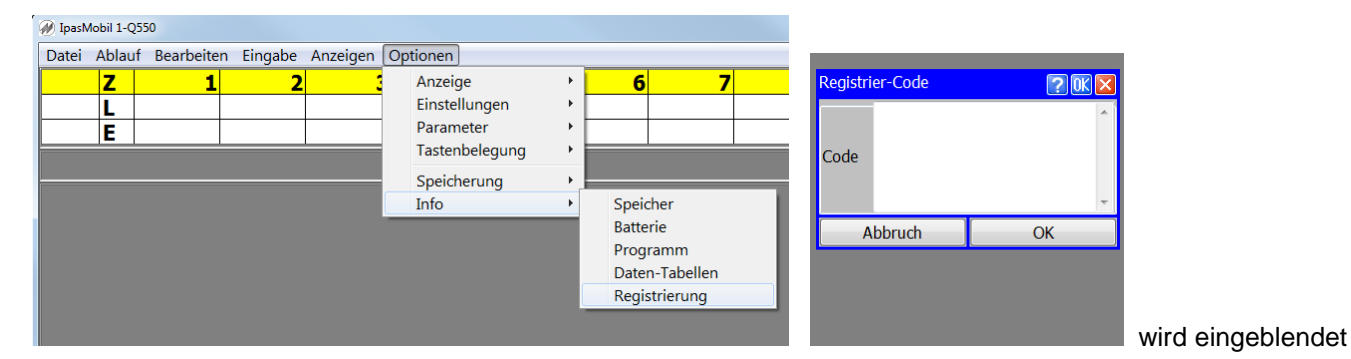

#### eMail-RegistrierCode:

|                                               |                                                                                                    | _ |
|-----------------------------------------------|----------------------------------------------------------------------------------------------------|---|
| 🖺 Li                                          | izenz_Agco.txt                                                                                                    |   |
| 700                                           | 88;JTHVYN1;U44C4-5474;;Dell;02.1                                                                                                    | 1 |
| ojx<br>MjO<br>ask<br>Ols<br>Faa<br>mjj<br>ojz | mjmjmMaxjamrjzjUjkjljkjIjKj9<br>jQjSjUjCjmjjjajxjMjllasWlml9<br>lalMlmsMlasxlUmzaFlrlzaomal9<br>mzaWmjmsmxmGjxjxjzjajTaxjxj9<br>jzjIjLlNlklmmSjUjmjsjmjkjMa9<br>mmjmjkkCjxjJmrklkommkPmSjoj9<br>jzjsj |   |
| -                                             |                                                                                                    |   |

#### Info - Programm

IpasMobil Version 2.33 LN:70088 1 zyklische Zeitaufnahme (HPC\_ICONA) Registriert für: AGCO GmbH in Marktoberdorf Ident.-Nr. : CEA70-CE3B User Name: Serien-Nr. : JTHVYN1JTHVYN1 U-Ident-Nr.: U0045-37A4

support@mitterhauser.com © 1983-2011 J. Mitterhauser GmbH Markieren Sie den Registrier-Code und kopieren mit "Strg C" in die Zwischenablage.

Anschließend fügen Sie mit "Strg V" den kopierten Text in das Registrier-Code-Fenster ein

| Registrier-Code ? OK |                                          |                | ×           |
|----------------------|------------------------------------------|----------------|-------------|
| Code                 | jMa<br>mjjmmjmjkl<br>kPmSjoj<br>ojzjzjsj | xCjxjJmrklkomm | A<br>H<br>T |
| A                    | ОК                                       |                |             |
|                      |                                          |                |             |

Es kommt folgende Meldung:

(U0371-995E)

an eMail: j@mitterhauser.com

Serien-Nr. Tablet PC: Ident-Nr.: (C6C84-67CC)

U-Ident:

Senden Sie für die Registrierung folgende Infos...

C

U

Registrierdaten mit "Strg C" in Zwischenablage speichern und mit "Strg V" in Texteditor kopieren und speichern.

Mit OK bestätigen, Programm kann für die restliche

Nutzungsdauer uneingeschränkt genutzt werden.

und Sie erhalten den Registrierungs-Code.

und bestätigen mit OK.

Schließen das IpasMobil-Programm und öffnen es erneut

- es darf keine Meldung erscheinen
- es ist funktionsfähig.

Unter Menü: Optionen - Info - Programm finden Sie Ihre Daten.

## IpasMobil PC

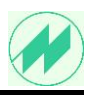

# Bevor Sie die neuere Version von IpasMobil\_PC installieren, müssen Sie folgende Schritte ausführen:

### Schritt 1:

Falls Sie eigene Parameter angelegt haben, müssen Sie diese aus dem Ordner C:\IPASWIN\_ADS\ IpasMobil\_PC\Programme\IpasMobilTmp\**xxxx.par** sichern.

Schritt 2: Programm IpasMobil\_PC über... Systemsteuerung - Programm deinstallieren entfernen

Schritt 3: Ordner IpasMobil\_PC in IPASWIN\_ADS löschen

Schritt 4: Programm IpasMobil\_PC installieren

Schritt 5: Falls erforderlich, gesicherte eigene Parameter in Ordner C:\IPASWIN\_ADS\ IpasMobil\_PC\Programme\IpasMobilTmp\ speichern.